## **STOCK CONTROL**

|                         |                                                    | DEMO VEI                                 | <b>RSION 2010</b> | 1           |
|-------------------------|----------------------------------------------------|------------------------------------------|-------------------|-------------|
|                         |                                                    |                                          | User              | ID :SANWA04 |
| Menu                    | Start Month                                        | 02/2010                                  | Finish Month      | 08/2010     |
| Menu Up                 | M                                                  | enu List : Stock                         | Control           |             |
| Production Control      | STOCK TRANSFER                                     | SLIP                                     |                   |             |
| Production Planning     | STOCK REFERENCE<br>SLOW MOVING ST<br>MONTHLY STOCK | E & REPORT<br>TOCK LIST<br>RECALCULATION |                   |             |
| Actual Cost Calculation | STOCK FORECAST<br>PURCHASE REQUI                   | STION REPORT                             |                   |             |
| Sales Control (Entry)   | LOCATION ERROR                                     | LIST<br>N DATA TO EXCEL                  |                   |             |
| Sales Control (Report)  |                                                    |                                          |                   |             |
| A/R Control             |                                                    |                                          |                   |             |
| Purchase Control        |                                                    |                                          |                   |             |
| A/P Control             |                                                    |                                          |                   |             |
| Stock Control           |                                                    | Log                                      | g Off             |             |
| Menu Down               |                                                    |                                          |                   |             |

Location: Main Menu > Stock Control

在庫データの管理をおこなうモジュールです。 メニュータブの Stock Control 部を押すことにより、上記のようなメニューリストが表示され ます。

- Stock Transfer Slip 在庫移動伝票データの入力画面です。
- Stock Adjust 月次棚卸しデータの入力画面です。
- Stock Reference & Report
   在庫データ照会と在庫管理帳票の出力業務です。
- Slow Moving Stock List 長期滞留在庫一覧表です。
- Monthly Stock Recalculation
   月次在庫評価額再計算業務です。
- Stock Forecast 在庫予測照会画面です。
- Purchase Requisiton Report
   在庫予測及び購買依頼管理表です。
- Location Error List 在庫棚番データエラーリストです。
- Output Location Data To Excel 棚番データのエクセル出力業務です。

# STOCK TRANSFER SLIP

| : IRN10/03-0                                 | 006 Wa                                                                   | ehouse Fro                         | m : 01 -                                        | F/G Ware                     | house                              |          |               | Tri           | nsfer Da     | te :                                                    | 19/03/20                             | но  |
|----------------------------------------------|--------------------------------------------------------------------------|------------------------------------|-------------------------------------------------|------------------------------|------------------------------------|----------|---------------|---------------|--------------|---------------------------------------------------------|--------------------------------------|-----|
| i select                                     |                                                                          |                                    | Re                                              | maik :                       |                                    |          |               |               |              |                                                         | -                                    |     |
| hat : select                                 |                                                                          |                                    |                                                 |                              |                                    |          | -             |               |              |                                                         |                                      |     |
| Date                                         | Biens Code / Description                                                 |                                    | Sidr Q'ty                                       | tint                         | Quar                               | nty i    | luit:         | Lit           | No.          | Lucat                                                   | um Defete                            | 21  |
| 2                                            |                                                                          | 2                                  | 0.00                                            | II.                          | 1                                  | 0.00     | 1             |               |              |                                                         |                                      |     |
| 1 000003-0                                   | C BOX TYPE AXW SIZE(30260090) (un                                        | 101                                |                                                 |                              |                                    |          |               |               |              |                                                         |                                      |     |
| ( ( ( ( ( ( ( ( ( ( ( ( ( ( ( ( ( ( (        | Cepy                                                                     | ehouse To                          | 1.01<br>: [0] - NV                              | 3 Warehos                    | 98                                 | 1.00 PC  |               |               | T.           | 王庫                                                      | n Deten                              | 清   |
| inne (                                       | Copy War<br>Bare Lude / Description                                      | ehouse To<br>Soli ()1              | 1.01<br>: 03 - NW<br>y Unit                     | 3 Warehou<br>Quantity        | ISE<br>Unit                        | Lon PC   | Ama           | nurft.        | t:           | E庫                                                      | n Deleto<br>移動元                      | 清   |
| Rame                                         | Copy War<br>Bann Eadle / Description                                     | ehouse To<br>Soli ()<br>=          | 1.00<br>2 [C3 - 14/<br>3 Uon<br>200]            | 3 Warehou<br>Quardity<br>0.0 | ise<br>Unit                        | Lon PCS  | E<br>Ama      | urf.          | ten No.      | Local<br>王庫                                             | n Deleto<br>移動元                      | 清子口 |
| Parma<br>2<br>1 B0000039C<br>1 C00560203 (a) | Cepy War<br>Rom Lufe / Description<br>BOX TYPE AXW SIZE<br>synnices #1)  | ehouse To<br>Selic () <sup>1</sup> | 1.05<br>2 03 - NV<br>y Lloft<br>1.00 PKG,       | 3 Warehos<br>Quantity<br>11  | 15 R<br>10 M<br>10 M               | 1.00 PC3 | 2<br>Ama<br>9 | ount<br>0.00] | t.           | E 定<br>王<br>正<br>E 正<br>E 正<br>E 正<br>E 正<br>E 正<br>E 正 | n Delato<br>移動元                      | 清日日 |
| Ruma<br>2)<br>1 (000800390<br>(100800900) (1 | Cepy War<br>Bann Ludu / Description<br>Box type AXW SIZE<br>wwniusie #1) | ehouse To<br>Soli (1)<br>*         | 1.00<br>2 00 - N/V<br>y Unit<br>200<br>1.00 PKG | 3 Warehou<br>Quantity<br>11  | 128<br>1000<br>100   1<br>100 PCS. | 1.00 PC3 | 2<br>Am       | 000           | 在<br>Lut Nu. | 王庫<br>Inter                                             | ■ Deleter<br>移動元<br>■ Deleter<br>多動先 |     |

Location: Main Menu > Stock Control > Stock Transfer Slip

在庫移動伝票データの入力画面です。

**在庫移動伝票番号** : "TRN" + "Year" + "/" + "Month" + "-" + "Running Number"

### Ex. TRN03/07-0001

1) データ入力画面

<u>見出し部</u>

- Slip No. 在庫移動伝票番号(前述の通り自動採番され、変更は不可)
- Warehouse From 移動元を在庫場所マスターから選択(入荷のみの場合は不要)
- Warehouse To 移動先を在庫場所マスターから選択(出荷のみの場合は不要)
- Transfer Date 在庫移動日付
- Customer
   関連得意先をマスターから選択(品目を関連得意先で絞る場合のみ 選択)
- Remark 摘要
- Rel. Product
   関連親製品をマスターから選択(材料若しくは半製品を親製品で絞 る場合のみ)

移動元(出荷)明細部

| • Item        | 明細番号                             |
|---------------|----------------------------------|
| • Item Code   | 移動(出荷)品目をマスターより選択。選択後、同マスターより    |
|               | 品名・単位が表示される                      |
| • Description | 品目名称(表示のみ)                       |
| • Sub Q'ty    | 移動(出荷)数量(受発注用)入力後品目マスター内の換算値     |
|               | CNV. (Main/Sub)により在庫管理用数量がセットされる |
| • Unit        | 単位(表示のみ)                         |
| • Quantity    | 移動(出荷)数量(在庫管理用)                  |
| • Unit        | 移動(出荷)数量(在庫管理用)                  |
| • Lot No.     | 移動(出荷)ロット番号                      |

## 移動元(出荷)棚番指定画面

入荷商品の在庫管理において棚番管理をおこなう場合は明細部の LOCATION ボタンを 押すことにより、下記の移動元(出荷)棚番指定画面を表示させる。

|                 |                               | Locat    | tion | ı Detail |      |       |             |      | 18/03/201 |
|-----------------|-------------------------------|----------|------|----------|------|-------|-------------|------|-----------|
| S               | lip No. : <b>DMP10/03-000</b> | 9 Item : | 20   | Warehous | e:   | 08R/M | 1 Warehouse |      |           |
|                 | Item Code                     |          |      |          |      |       |             |      |           |
|                 | CLN0001                       |          |      |          |      |       |             |      |           |
| Ware            | house                         | FFF      |      | нн       |      | vv    | Quantity    | Edit | Delete    |
| 08R/M Warehouse |                               | ſ        |      | •        |      |       | 0.00        | Add  |           |
| 08R/M Warehouse |                               | 111      | 2    | 2        | 22   |       | 1.00        | Edit | Delete    |
| 08R/M Warehouse |                               | 22       | 1    | 1        | 11   |       | 1.00        | Edit | Delete    |
|                 |                               |          |      |          |      |       |             |      |           |
|                 |                               |          |      |          |      |       |             |      |           |
|                 |                               |          |      |          |      |       |             |      |           |
|                 |                               |          |      |          |      |       |             |      |           |
|                 |                               |          |      |          |      |       |             |      |           |
|                 |                               |          |      |          |      |       |             |      |           |
|                 |                               |          |      |          |      |       |             |      |           |
| <               |                               |          |      |          | ſota |       | 2.00        |      | Þ         |

Location: Main Menu > Stock Control > Stock Transfer Slip > Location

## 入力項目

| • | Warehouse | 出荷元を在庫場所マスターより選択 |
|---|-----------|------------------|
| • | FFF       | 棚の番号を選択          |

- HH 棚内の水平番号を選択
- VV 棚内の垂直番号を選択
- Quantity 該当棚番商品の出荷数量

移動先(入荷)明細部

| • | Item        | 明細番号                                         |
|---|-------------|----------------------------------------------|
| • | Item Code   | 移動(入荷)品目をマスターより選択。選択後、同マスターより<br>品名・単位が表示される |
| • | Description | 品目名称(表示のみ)                                   |
| • | Sub Q'ty    | 移動(入荷)数量(受発注用)入力後品目マスター内の換算値                 |
|   |             | CNV. (Main/Sub)により在庫管理用数量がセットされる             |
| • | Unit        | 単位(表示のみ)                                     |
| • | Quantity    | 移動(入荷)数量(在庫管理用)                              |
| • | Unit        | 移動(出荷)数量(在庫管理用)                              |
| • | Unit Cost   | 入荷単価                                         |
| • | Amount      | 入荷金額(初期値は在庫管理用入荷数量×入荷単価)                     |
| • | Lot No.     | 移動(入荷)ロット番号                                  |

## 移動先(入荷)棚番指定画面

入荷商品の在庫管理において棚番管理をおこなう場合は明細部の LOCATION ボタンを 押すことにより、下記の移動先(入荷)棚番指定画面を表示させる。

|                 |                         | Locati   | on          | Detail   |       |            |             | J    | 18/03/20 | 10   |
|-----------------|-------------------------|----------|-------------|----------|-------|------------|-------------|------|----------|------|
|                 | Slip No. : DMP10/03-000 | 9 Item : | 20          | Warehous | e :   | 08R/M      | 1 Warehouse |      |          |      |
|                 | Item Code               |          | Description |          |       |            |             |      |          |      |
|                 | CLN0001                 |          |             | Alcol    | hol-I | Base Clean | ers         |      |          |      |
| w.              | arehouse                | FFF      |             | нн       |       | vv         | Quantity    | Edit | Delet    | e    |
| 08R/M Warehouse |                         | <u>[</u> |             |          | Γ.    |            | 0.00        | Add  | ]        | 1.00 |
| 08R/M Warehouse |                         | 111      | 22          | 2        | 22    |            | 1.00        | Edit | Delete   |      |
| 08R/M Warehouse |                         | 22       | 11          |          | 11    |            | 1.00        | Edit | Delete   | I    |
|                 |                         |          |             |          |       |            |             |      |          |      |
|                 |                         |          |             |          |       |            |             |      |          |      |

Location: Main Menu > Stock Control > Stock Transfer Slip > Location

## 入力項目

| • | Warehouse | 出荷元を在庫場所マスターより選択 |
|---|-----------|------------------|
| • | FFF       | 棚の番号を選択          |
| • | HH        | 棚内の水平番号を選択       |
| • | VV        | 棚内の垂直番号を選択       |

• Quantity

- 2) データコピー機能
  - Copy ボタン(Warehouse To の左横)
     ボタン押下で移動元明細が移送先明細にコピーされる。

### 在庫移動伝票の使用例

- 1. 販売・製造による材料消費以外の在庫出荷処理 在庫移動元(出荷)明細のみにデータを入力
- 2. 購買・製造以外の在庫入荷処理 在庫移動先(入荷)明細のみにデータを入力
- 3. 在庫場所及び棚番の移動 在庫移動元(出荷)明細と在庫移動先(入荷)明細にデータを入力
- 4. 在庫品目の振り替え 品目そのものやロット番号を振り返る時に在庫移動元明細に旧品目を、在庫移動先(入 荷)明細に新品目をそれぞれ入力
- 5. 棚卸し調整データの入力 システム管理在庫数量と実地棚卸し数量とに差がある場合、差数を入力

### 3) 印刷指示画面

画面上の PRINT ボタンを押すと在庫移動伝票データを印刷(若しくは画面出力・エクセル PDF 等に変換)する為の指示画面が表示されます。

# STOCK ADJUST

|                                                                                                    |                                           |    | s  | tock Adj | ust  |          |      |        |        | Ju.      | NOCCENTE: | 1   |
|----------------------------------------------------------------------------------------------------|-------------------------------------------|----|----|----------|------|----------|------|--------|--------|----------|-----------|-----|
| Booth         Year           2         2010         I           02 - 0/C Watchow         02 - 0/C Watchow | Ynar     Warehouse     O2 + 0/C Warehouse |    |    |          |      |          | nt   | ]      |        |          |           |     |
| New Code 7 Description                                                                                    | FFF                                       | ю  | vv | Sub Q'ly | Unit | Quantity | Unit | Cost   | Amount | Edit     | Dielete   | Ξ   |
| BTL0001OLEANSHO BOTTLE SIZE(100ML)                                                                        | 3                                         | 1  | Þ  | 0.00     |      | 0.00     |      | 0.0000 | 0.00   | Add      |           |     |
| B0X0001-PC B0X TYPE AVM/SIZE(10:20:30)                                                                    | 1                                         | t) | 1  | 20.00    | PK6  | 200.00   | PCS. | 0.0000 | 0.00   | Ealt     | Delete    |     |
|                                                                                                    |                                           |    |    |          |      |          |      |        |        |          |           |     |
| <u>e</u>                                                                                                  |                                           |    |    |          |      |          |      |        |        |          |           | 5   |
|                                                                                                    |                                           |    |    |          |      |          |      |        |        | Opdate i | o Stock D | sta |

Location: Main Menu > Stock Control > Stock Adjust

月次棚卸しデータの入力画面です。

### 1) データ入力画面

<u>見出し部</u>

- Month / Year 棚卸しデータの入力をおこなう対象年月
- Warehouse 在庫場所マスターより選択

明細部

- Item Code 品目マスターより選択、選択後同マスターより品名が表示される
- Description 品目名称(表示のみ)
- FFF 棚の番号を選択
- HH 棚内の水平番号を選択
- VV 棚内の垂直番号を選択
- Sub Q'ty 該当月末の棚卸し数量(受発注用)
- Unit 受発注用単位(表示のみ)
- Quantity 該当月末の棚卸し数量(在庫管理用)
- Unit 在庫管理用単位(表示のみ)
- Unit Cost 該当月末の在庫評価単価(月次総平均法のみ)
- Amount 該当月末の在庫評価金額(月次総平均法のみ)

### 2. 在庫データ更新機能

● Update To Stock Data ボタン押下により、棚卸し入力データの内容に拠ってシステムの 在庫データが更新される。

### 3. 印刷指示画面

画面上の PRINT ボタンを押すと月次棚卸しデータを印刷(若しくは画面出力・エクセル PDF 等に変換)する為の指示画面が表示されます。

| PRINT STOCK ADJUST LIST |                |                   |            |       |  |  |  |  |  |
|-------------------------|----------------|-------------------|------------|-------|--|--|--|--|--|
|                         | Month          | Year              |            |       |  |  |  |  |  |
|                         | 03 💽           | 2010 💌            | ]          |       |  |  |  |  |  |
|                         | Gap            | NUCT L LOT        |            |       |  |  |  |  |  |
| C ADJUST LIST           |                |                   |            |       |  |  |  |  |  |
| START WAREHOUSE         | select Start   | Warehouse         |            |       |  |  |  |  |  |
| FINISH WAREHOUSE        | select Finish  | vVarehouse        |            |       |  |  |  |  |  |
| START CATEGORY          | select Start   | Category          |            |       |  |  |  |  |  |
| FINISH CATEGORY         | select Finish  | ı Category        |            | •     |  |  |  |  |  |
| START                   | select Start - | and a             |            |       |  |  |  |  |  |
| FINISH                  | select Finish  | 0 <del>99</del> 5 |            |       |  |  |  |  |  |
| START PRO./MAT.         | select Start   | Pro./Mat          |            |       |  |  |  |  |  |
| FINISH PRO./MAT.        | select Finish  | Pro./Mat          |            | •     |  |  |  |  |  |
| PRINTER HP LaserJet F   | 1005           |                   | PRINT PAGE | 0 - 0 |  |  |  |  |  |
| Back                    | T              | VIEW              | PDF        | EXCEL |  |  |  |  |  |

Location: Main Menu > Stock Control > Stock Adjust > Print

Adjust List 月次棚卸しデータ入力リスト
 Difference List 月次棚卸しデータ比較差異(棚卸し前と後の比較)リスト

# **STOCK REFERENCE**

| Stock Reference                                                                                                    |     |                |         |          |                 |            |            |                   |              |         |          |   |     |
|----------------------------------------------------------------------------------------------------|-----|----------------|---------|----------|-----------------|------------|------------|-------------------|--------------|---------|----------|---|-----|
| Month Year<br>8 ¥ 2009 ¥                                                                                                    |     |                | h       | tem Code |                 |            | . +        | Warehouse         |              |         |          |   | - 1 |
| Re - Calculation Print                                                                                                    |     |                | (       | Customer |                 |            |            |                   | Supplier     |         |          |   |     |
| Show                                                                                                    | 58  | ect            |         |          |                 |            | • •• •     | elect             |              |         |          | • |     |
| ltem                                                                                                    | W/H | Begin<br>Stock | In Q'ty | Out Q'ty | Ending<br>Stock | P/0 Undel. | R/O Undel. | Undel.<br>Balance | Undel/Detail | Lot No. | Location | - |     |
| Constant of the second                                                                                                    | 17  | -11,800        | •       | 0        | -11,800         | 120,000    | 105,000    | 3,200             | PO RO        | Lot No. | Location |   |     |
| n de la companya de la companya de l |     | 0              | ۰       | 0        | •               | 11,000     | 11,000     | •                 | PO RO        | Lot No. | Location |   |     |
|                                                                                                    |     | 2,000          | •       | 0        | 2,000           | •          | 2,000      | •                 | PO RO        | Lot No. | Location |   |     |
| Page 1 of 1                                                                                                    |     |                |         |          |                 |            |            |                   |              |         |          |   |     |
|                                                                                                    |     |                |         |          |                 |            |            |                   |              |         |          |   |     |
|                                                                                                    |     |                |         |          |                 |            |            |                   |              |         |          |   |     |
|                                                                                                    |     |                |         |          |                 |            |            |                   |              |         |          |   |     |
|                                                                                                    |     |                |         |          |                 |            |            |                   |              |         |          |   |     |
|                                                                                                    |     |                |         |          |                 |            |            |                   |              |         |          |   |     |
| 1                                                                                                    |     |                |         |          |                 |            |            |                   |              |         | 2        | ľ |     |

Location: Main Menu > Stock Control > Stock Reference

在庫データ照会と在庫管理帳票の出力業務です。

### 在庫照会用検索項目

- 1. Month / Year 在庫照会対象の年月
- 2. Item Code 対象品目を下記の2つの方法で選択
  - 2.1 品目コード入力欄より直接コードを入力
  - 2.2 入力欄横のマーク押下により下記の画面を表示

|                  | Category               |                                  |  |  |  |  |  |  |
|------------------|------------------------|----------------------------------|--|--|--|--|--|--|
|                  | a2 RAW MAT.            |                                  |  |  |  |  |  |  |
|                  | Item Code              | Item Name 🗾                      |  |  |  |  |  |  |
| <u>code005ss</u> | co                     | de005ss                          |  |  |  |  |  |  |
|                  | 2.2.1 上記画面品目<br>品目リストが | カテゴリーを選択すると、同カテゴリーに属する<br>表示される。 |  |  |  |  |  |  |

- 2.2.2 品目リストの中の品目をダブルクリックすることにより 該当品目が品目コード欄にセットされる。
- 3. Warehouse 在庫場所マスターより選択
- 4. Customer 関連得意先により絞込みを行う場合、マスターより選択

上記検索項目を入力した後 Show ボタン押下で該当品目の選択された年月における在庫情報が明 細欄に表示される。

### 明細部項目説明

- Item 品目コード及び名称
  Warehouse 在庫場所コード及び名称
  Begin Stock 月初在庫数量
  In Q'ty 該当月入荷数量
  Out Q'ty 該当月出荷数量
  Ending Stock 月末在庫数量
  P/o Undel. 発注残数
- R/o Undel. 受注残数
- Undel. Balance Ending Stock + P/O Undel R/O Undel
- P/O ボタン 押下で仕入先への発注残明細が表示される。

|          | Stock                 | Goods      |            |                     |                      |                     |  |  |  |
|----------|-----------------------|------------|------------|---------------------|----------------------|---------------------|--|--|--|
| TIT SAAA |                       |            |            |                     |                      |                     |  |  |  |
| Suppler  | Purchase Order<br>No. | Order Date | Tiel, Date | Circler<br>Quantity | Received<br>Quantity | Balance<br>Quantity |  |  |  |
|          |                       |            |            |                     |                      |                     |  |  |  |
|          |                       |            |            |                     |                      |                     |  |  |  |
|          |                       |            |            |                     |                      |                     |  |  |  |
|          |                       |            |            |                     |                      |                     |  |  |  |
|          |                       |            |            |                     |                      |                     |  |  |  |
|          |                       |            |            |                     |                      |                     |  |  |  |
|          |                       |            |            |                     |                      |                     |  |  |  |
|          |                       |            |            |                     |                      |                     |  |  |  |
|          |                       |            |            |                     |                      |                     |  |  |  |
|          |                       |            |            |                     |                      |                     |  |  |  |
|          |                       |            |            |                     |                      |                     |  |  |  |
|          |                       |            |            |                     |                      |                     |  |  |  |
|          |                       |            |            |                     |                      |                     |  |  |  |
|          |                       |            |            |                     |                      |                     |  |  |  |

Location: Main Menu > Stock Control > Stock Reference > P/O

|          |                                       | Received 0            | Order Unde  | elivery Da | ta         |                   |                      |                     |
|----------|---------------------------------------|-----------------------|-------------|------------|------------|-------------------|----------------------|---------------------|
|          |                                       |                       | Stock Goods |            |            |                   |                      |                     |
|          |                                       |                       | TTT SAAA    |            |            |                   |                      |                     |
| Dustomer |                                       | Received Order<br>No. | Cust. Order | Order Date | 0-9-0      | Order<br>Quantity | Delivery<br>Quantity | Balance<br>Quantity |
| Care-    | · · · · · · · · · · · · · · · · · · · | 8009/09-0003          | 88          | 02/09/2009 | 25/12/2009 | 29                | 0                    | 20                  |
|          |                                       | 8009/09-0001          |             | 02/09/2009 | 02/09/2009 | 10                | n                    | 10                  |
|          |                                       |                       |             |            |            |                   |                      |                     |
|          |                                       |                       |             |            |            |                   |                      |                     |
| 1        |                                       |                       |             |            |            |                   |                      | 1                   |

Location: Main Menu > Stock Control > Stock Reference > R/O

• Lot No.ボタン 押下でロット番号明細が表示される

|    | The second second secon | mar friends and an and |      |
|----|----------------------------------------------------------------------------------------------------|------------------------|------|
| 15 | Lot No.                                                                                                    | Stock Bal              | ance |
|    |                                                                                                    |                        |      |
|    |                                                                                                    |                        |      |
|    |                                                                                                    |                        |      |
|    |                                                                                                    |                        |      |
|    |                                                                                                    |                        |      |
|    |                                                                                                    |                        |      |

Location: Main Menu > Stock Control > Stock Reference > Lot No.

• Location ボタン 押下で棚番別在庫明細が表示される。

| Warehouse : 01 F/G Warehouse |       |           |                |           |             |  |
|------------------------------|-------|-----------|----------------|-----------|-------------|--|
|                              |       |           | Item           |           |             |  |
|                              | BOXOO | 01 PC BOX | TYPE AXW SIZE( | 10×20×30) |             |  |
| FFF                          | НН    | vv        | In Qty         | Out Qty   | Balance Qty |  |
| 1                            | 1     | 1         | 0.00           | 925.00    | -925.0      |  |
| 1                            | 1     | 4         | 0.00           | 50.00     | -50.0       |  |
| 1                            | 4     | 1         | 0.00           | 25.00     | -25.0       |  |
| 4                            | 1     | 1         | 0.00           | 100.00    | -100.0      |  |
| 4                            | 4     | 1         | 0.00           | 50.00     | -50.0       |  |
|                              |       |           |                |           |             |  |
|                              |       |           |                |           |             |  |

Location: Main Menu > Stock Control > Stock Reference > Location

● Re-Calculation ボタン 押下で在庫評価額再計算画面が表示される。

### 印刷指示画面

画面上の PRINT ボタンを押すと各種在庫管理帳票を印刷(若しくは画面出力・エクセル PDF 等に 変換)する為の指示画面が表示されます。

## 先入先出法の場合

| PRINT                  | STOCK LIST                 |                       |                         |  |  |  |  |  |
|------------------------|----------------------------|-----------------------|-------------------------|--|--|--|--|--|
|                        |                            | Month Year            | <b>_</b>                |  |  |  |  |  |
|                        | <b>N</b>                   | NON-BOI               | 🗹 вот                   |  |  |  |  |  |
|                        |                            | • COST DETAIL LI      | ST                      |  |  |  |  |  |
| C STOCK DETAIL LIST    |                            |                       |                         |  |  |  |  |  |
|                        |                            | ○ STOCK TOTAL LI      | ST                      |  |  |  |  |  |
|                        | Csi                        | TOCK TOTAL LIST (Sort | t by Item)              |  |  |  |  |  |
|                        |                            | C STOCK CARD          |                         |  |  |  |  |  |
| C WARNING LIST         |                            |                       |                         |  |  |  |  |  |
|                        |                            | C LOT NO. STOCK       | ¢                       |  |  |  |  |  |
|                        |                            |                       |                         |  |  |  |  |  |
|                        | Start                      |                       | Finish                  |  |  |  |  |  |
| Warehouse              | select Start Warehouse     |                       | select Finish Warehouse |  |  |  |  |  |
| Category               | select Start Category      | •                     | select Finish Category  |  |  |  |  |  |
| LOCAL / IMP. /<br>EXP. | select Start               |                       | select Finish           |  |  |  |  |  |
| Product /<br>Material  | select Start Item          | •                     | select Finish Item      |  |  |  |  |  |
|                        | PRINTER \\10.206.1.250\Can | ion iR C3180 UFR II   | PRINT PAGE              |  |  |  |  |  |
|                        | PRINT                      | PREVIEW               | DF EXCEL                |  |  |  |  |  |

- Cost Detail List 先入先出し法における入荷ロットごとの出荷明細を出力する 詳細レポート
   Stock Detail List 先入先出し法における入荷ロットごとの合計レポート
- 3. Stock Total List 在庫場所別品目ごと合計レポート
- 4. Stock Card 在庫場所別品目ごとの入出荷明細レポート
- 5. Warning List 安全在庫未満及び過剰在庫オーバーの在庫品目出力レポート
- 6. Lot No.Stock 品目ごとロット番号ごとの在庫管理レポート

# 月次総平均法及び移動平均法の場合

| PRINT STO         | CK LIST                                        |
|-------------------|------------------------------------------------|
|                   | Month Year<br>09 • 2009 •                      |
|                   | MONTHLY STOCK SUMMARY     MONTHLY STOCK DETAIL |
|                   | C STOCK WARNING LIST<br>C LOT NO. STOCK        |
| START WAREHOUSE   | select Start Warehouse                         |
| START CATEGORY    | select Start Category                          |
| FINISH CATEGORY   | select Finish Category                         |
|                   |                                                |
| FINISH PRO./MAT.  | select Finish Pro./Mat                         |
| PRINTER KONICA MI | NOLTA C353 Series PCL PRINT PAGE 0 - 0         |
| PRI               | NT PREVIEW PDF EXCEL                           |

Location: Main Menu > Stock Control > Stock Reference > Print

| 1 Monthly Stock Summary | 在庫場所別品目ごと合計レポート             |
|-------------------------|-----------------------------|
| 2 Monthly Stok Detail   | 在庫場所別品目ごとの入出荷明細レポート         |
| 3. Warning List         | 安全在庫未満及び過剰在庫オーバーの在庫品目出力レポート |
| 4. Lot No.Stock         | 品目ごとロット番号ごとの在庫管理レポート        |

# **SLOW MOVING STOCK**

| Month       Year         07<2009       2009         Image: Image: I | PRINT SLOV               | V MOVING STOCK LIST                                      |           |
|----------------------------------------------------------------------------------------------------|--------------------------|----------------------------------------------------------|-----------|
| START WAREHOUSE     START CATEGORY     Start Category                                                                                                    |                          | Month Year<br>07 ¥ 2009 ¥                                |           |
| 12       Months over         24       Months over         START WAREHOUSE      select Start Warehouse                                                                                                    |                          | Kunvesou     Months over     6 Months over               | 長期在庫月数の指定 |
| START WAREHOUSE                                                                                                    |                          | 12 Months over<br>24 Months over                         |           |
| START CATEGORY     select Start Category w       FINDSH CATEGORY     select Finish Category w       START item     select Start w       FINDSH item     select Finish w                                                                                                    | START WAREHOUSE          | select Start Warehouse V                                 |           |
| START item     select Start       FINISH item     select Finish                                                                                                    | START CATEGORY           | select Start Category 💌                                  |           |
|                                                                                                    | START item<br>FINSH item | select Start V                                           |           |
| START PRO,/MAT                                                                                                    | START PRO./MAT.          | select Start Pro./Mat 💌                                  |           |
| PRINTER         KONICA MINOLTA 0353 Series PCL         PRINT PAGE         0         0           PRINT         PREVIEW         PDF         EXCEL         0                                                                                                    | PRINTER KONCA MIN        | INLTA C353 Series PCL PRINT PAGE 0 - 0 PREVIEW PDF EXCEL | ]         |

Location: Main Menu > Stock Control > Stock Moving Stock List

長期滞留在庫一覧表の出力業務です。

4つまでの長期滞留在庫月数(何ヶ月以上動いていないかものを出力するかどうかの条件)を任 意に指定。

# MONTHLY STOCK RECALCULATION

|   |       | 100000 |    |     |
|---|-------|--------|----|-----|
|   | Month | Year   |    |     |
| 9 | •     | 2009   |    |     |
|   |       |        | 10 | - 3 |

Location: Main Menu > Stock Control > Monthly Stock Recalculation

月次の在庫評価額を再計算する機能です。

月次総平均法の場合はリアルタイムで評価額(コスト)を計算しますが、先入先出し法及び移動 平均法の場合は、この画面で再計算処理をおこなわないと、コスト算出がおこなえませんので、 月次閉め処理を行う前にはかならず再計算処理を行ってください。

また、再計算処理後に在庫関連明細(販売・購買等)を変更しますと評価額が変わってきますの で、関連明細変更後には必ず再計算処理を動かしてください。

# **STOCK FORECAST**

|                                              | S                                                                                 | tock Forec | ist      |          | [13       | 03/20 38 |  |  |  |
|----------------------------------------------|-----------------------------------------------------------------------------------|------------|----------|----------|-----------|----------|--|--|--|
| Maede Year<br>3 • 2010 • PAII Date C Shortag |                                                                                   |            |          |          |           |          |  |  |  |
|                                              | Itom                                                                              | Stock      | Sup. P/O | Dux, P/D | Balance   | Detail   |  |  |  |
| 1000108                                      | CD/DVD Scratch-Repair                                                             | -13.00     | 0.00     | 208,00   | -213.00   | Detail   |  |  |  |
| B(1X0001                                     | PE BOX TYPE AXW SIZE(10320X30)                                                    | -212.00    | 699.00   | 2,380.00 | -1,693.00 | Detail   |  |  |  |
| 8030803                                      | PE BOX TYPE AXW SIZE(30056230) (sor uniform<br>#1)                                | 1,525.00   | 82.00    | 0.00     | 1,607,60  | Detail   |  |  |  |
| BCIX0004                                     | PC BOX TYPE AXW S02E(40080X120)                                                   | 864.00     | 0.00     | 100.00   | 684.00    | Detail   |  |  |  |
| 871.0001                                     | CLEANSING BOTTLE SIZE(100ML)                                                      | 301.00     | 65.00    | 8.00     | 366.00    | Detail   |  |  |  |
| iomonos i                                    | DEDC 000001                                                                       | -1.00      | 100.00   | 59,00    | 49.00     | Detail   |  |  |  |
| CUN0001                                      | Alcohol-Base Cleaners                                                             | 309,60     | 331,00   | 100/00   | 540.00    | Detail   |  |  |  |
| CLM0002                                      | Grease Cleaners                                                                   | 66.00      | 0.00     | 0.00     | 60.00     | Detail   |  |  |  |
| C0MP00885                                    | Adapte: 21005 SCSL&AID , PCI                                                      | -2.80      | 172,60   | 10.00    | 160/00    | Detail   |  |  |  |
| C0MP00002                                    | HyWaleo LifeView TV/IMitation Card, PCI                                           | 95.00      | 0.00     | 0.00     | 96.00     | Detail   |  |  |  |
| C0MP00603                                    | Psieblica PlayTY Pro TV/PMtuner Card , PCI                                        | 103/00     | 0.00     | 500,00   | -397.00   | Detail   |  |  |  |
| CPU0001                                      | AMD Sempron64 2600 + 1833 MHz F58 800<br>DDR, Yrony 1.48 V., Interface Socket 754 | 48.00      | 28.00    | 0.00     | 68.00     | Detail   |  |  |  |
| 1234                                         |                                                                                   |            |          |          |           |          |  |  |  |

Location: Main Menu > Stock Control > Stock Forecast

在庫予測照会画面です。

### <u>検索項目</u>

画面より年月を選択。

● **CAll Data O Shortage** 選択欄より Shortage 欄を選択すると予測在庫がマイナスにな っているデータのみが表示される。

### <u>明細表示項目</u>

- Item 品目及び品名
   Stock 該当月の月初予測在庫数量(当月であれば現在在庫、翌月であれ)
- ば現在在庫+当月発注残―当月受注残)
- Sup. P/O 予定納期が該当月の発注残数量
- Cus.P/O 予定納期が該当月の受注残数量
- Ending Stock (Stock + Sup.P/O Cus.P/O)

• Detail ボタン 押下で該当月の受注残及び発注残明細が表示される。

|            |            |                 |                  | Stoc             | k Forecast Detail                            |              |               |         |
|------------|------------|-----------------|------------------|------------------|----------------------------------------------|--------------|---------------|---------|
|            |            |                 |                  |                  | Product                                      |              |               |         |
|            |            |                 | B                | 0X0001 PI        | C BOX TYPE AXW SIZE(10X20X30)                |              |               |         |
| 04/203     | 0          |                 |                  |                  |                                              |              |               |         |
|            |            |                 |                  |                  |                                              | Porward B    | denre         | -695.00 |
| Date       | P/O Date   | Customer<br>P/D | R/0 N0;          | Suppler<br>P/0   | Customer (Supplier)                          | Receive Plan | Delivery Plan | Balance |
| 22/04/2010 | 22/03/2010 |                 | R018/83-<br>8084 | 1.5              | BANGROK TOKT SYSTEM CO.,LTD.<br>(documeThin) | 0.00         | 28.00         | -703,80 |
| 22/04/2010 | 22/03/2010 |                 |                  | P010/03-<br>0027 | TIMI STEEL CO.,LTD. (sheven bus)             | 10.00        | 0.00          | -663.00 |
|            |            |                 |                  |                  | Total                                        | 18/90        | 20.09         | -703.80 |
|            |            |                 |                  |                  |                                              |              |               |         |
|            |            |                 |                  |                  |                                              |              |               |         |
|            |            |                 |                  |                  |                                              |              |               |         |
|            |            |                 |                  |                  |                                              |              |               |         |
|            |            |                 |                  |                  |                                              |              |               |         |

Location: Main Menu > Stock Control > Stock Forecast > Detail Button

# PURCHASE REQUISTION REPORT

| PURCH      | ASE REQUISITI     | ON REPOR | ۲T       |       |  |
|------------|-------------------|----------|----------|-------|--|
| START CODE | select Start Code |          |          |       |  |
| PRINTER HP | LaserJet P1005    | PRINT I  | PAGE 0 - | 0     |  |
|            | PRINT             | PREVIEW  | PDF      | EXCEL |  |

Location: Main Menu > Stock Control > Purchase Requisition Report

在庫予測及び購買依頼管理表です。 画面より関連得意先の出力開始コードと出力終了コードを選択します。

## 出力項目内容の詳細説明

| 22/03/2010 14:42:29                    |                      | PURCHASE REQUISITION REPORT                                                 |                     |                                                                                                    |         |                                                         |                                                                                                    |
|----------------------------------------|----------------------|-----------------------------------------------------------------------------|---------------------|----------------------------------------------------------------------------------------------------|---------|---------------------------------------------------------|----------------------------------------------------------------------------------------------------|
| CUSTOMER: C00004                       | ABC (JAPAN) CO.,LTD. |                                                                             |                     |                                                                                                    |         |                                                         | Page 15 of 25                                                                                                    |
| PART NUMBER<br>DESCRIPTION<br>SUPPLIER |                      | STOCK OTY<br>BROUGHT DOWN<br>CLIRRENT<br>PRICE<br>PID MIN, LOT<br>LEAD TIME | 25784172D 2777<br>k | RO AUT 27Y CO AUT 27Y<br>CURRENT & OVER OLE -<br>1 MONTHS LATER<br>2 MONTHS LATER<br>3 MONTHS LATER<br>4 MONTHS LATER<br>5 MONTHS LATER<br>5 MONTHS LATER |         | POREDAST 27TY<br>SI<br>SI<br>SI<br>SI<br>SI<br>SI<br>SI | DELIVERY STATUS<br>CURRENT MONTH<br>LAST 1 MONTH<br>LAST 2 MONTH<br>LAST 3 MONTH<br>LAST 4 MONTH<br>LAST 5 MONTH |
| B0T0001                                |                      | 00                                                                          | -2.755.0            | 0.0                                                                                                    | 2,742,0 | 00                                                      | 13.5                                                                                                    |
| CD/DVD Scrutch-Repair                  |                      | -13.0                                                                       | -2,755.0            | 0.0                                                                                                    | 0.0     | 0.0                                                     | 0.0                                                                                                    |
|                                        |                      |                                                                             | -2.755.0            | 0,0                                                                                                    | 0.0     | 0.0                                                     | 0.0                                                                                                    |
|                                        |                      | 0.0000                                                                      | -2,755.0            | 0.0                                                                                                    | 0.0     | 0.0                                                     | 0.0                                                                                                    |
|                                        |                      | 0.0                                                                         | -2,755.0            | 0.0                                                                                                    | 0.0     | 0.0                                                     | 0.0                                                                                                    |
|                                        |                      |                                                                             | -2,755.0            | 0.0                                                                                                    | 0.0     | 0.0                                                     | 0.0                                                                                                    |

1. <u>Stock Q'ty エリア</u>

| STOCK QTY<br>BROUGHT DOWN<br>CURRENT |
|--------------------------------------|
| PRICE<br>P/O MIN. LOT<br>LEAD TIME   |

- Brought Down = 月初在庫数量
- Current = 現在在庫数量
- Price = 購買単価 (マスターより)
- P/O Min.Lot = 発注最小ロット数量(マスターより)

● Lead Time = 発注リードタイム (マスターより)

#### 2. <u>P/O Out Qty エリア</u>

| ESTIMATED Q'TY | PIO OUT QTY | CIO OUT Q'TY     | FORECAST QTY |
|----------------|-------------|------------------|--------------|
| I<             | CU          | RRENT & OVER DUE | >            |
| I<             |             | 1 MONTH LATER    | >l           |
| I<             |             | 2 MONTHS LATER   | k            |
| I<             | :           | 3 MONTHS LATER   | >l           |
| I<             |             | 4 MONTHS LATER   | >l           |
| I<             |             | 5 MONTHS LATER   | >l           |

- Current & Over Due = 予定納期が当月以前の発注残数量
- 1 Month Later = 予定納期が翌月の発注残数量
- 2 Months Later = 予定納期が翌々月の発注残数量
- 3 Months Later = 予定納期が3ヵ月後の発注残数量
- 4 Months Later = 予定納期が**4**ヵ月後の発注残数量
- 5 Months Later = 予定納期が**5**ヵ月後の発注残数量

### 3. <u>C/O Out Qty エリア</u>

同エリアに出力されるデータには下記の2種が存在する。

- 1) 客先受注残データ
- 2) 客先受注残から算出される材料消費予定データ(加工委託品の場合のみ)
- Current & Over Due
  - a) 予定納期が当月以前の客先受注残数量
  - b) 予定納期が当月以前の客先受注残数量より算出した材料消費予定データ

#### • 1 Month Later

- a) 予定納期が翌月の客先受注残数量
- b) 予定納期が翌月の客先受注残数量より算出した材料消費予定データ
- 2 Months Later
  - a) 予定納期が翌々月の客先受注残数量
  - b) 予定納期が翌々月の客先受注残数量より算出した材料消費予定データ
- 3 Months Later
  - a) 予定納期が3ヶ月先の客先受注残数量
  - b) 予定納期が3ヶ月先の客先受注残数量より算出した材料消費予定データ
- 4 Months Later
  - a) 予定納期が4ヶ月先の客先受注残数量
  - b) 予定納期が4ヶ月先の客先受注残数量より算出した材料消費予定データ

### • 5 Months Later

a) 予定納期が5ヶ月先の客先受注残数量

b) 予定納期が5ヶ月先の客先受注残数量より算出した材料消費予定データ

### 4. Forecast Qty エリア

| • | Current & Over Due | = | 予定納期が当月の客先受注内示数量            |
|---|--------------------|---|-----------------------------|
| • | 1 Month Later      | = | 予定納期が翌月の客先受注内示数量            |
| • | 2 Months Later     | = | 予定納期が翌々月の客先受注内示数量           |
| • | 3 Months Later     | = | 予定納期が <b>3</b> ヶ月先の客先受注内示数量 |
| • | 4 Months Later     | = | 予定納期が <b>4</b> ヶ月先の客先受注内示数量 |
| • | 5 Months Later     | = | 予定納期が <b>5</b> ヶ月先の客先受注内示数量 |
|   |                    |   |                             |

備考: 各月の内示数量については、該当月に既に受注数量が存在する場合は 内示数量から受注数量を引いた値(マイナスの場合は0)を出力

### 5. <u>Estimate Qty エリア</u>

| • | Current & Over Due | =     | 現在在庫数量+当月以前発注残-当月以前受注残-  |
|---|--------------------|-------|--------------------------|
|   |                    |       | 当月内示バランス                 |
| • | 1 Month Later      | =     | 前項の当月末予在庫予測+翌月発注残        |
|   |                    |       | -翌月受注残-翌月内示バランス          |
| • | 2 Months Later     | =     | 前項の翌月末予在庫予測+翌々月発注残       |
|   |                    |       | ー翌々月受注残ー翌々月内示バランス        |
| • | 3 Months Later     | =     | 前項の翌々月末予在庫予測+3ヶ月先発注残     |
|   |                    |       | -3ヶ月先受注残-3ヶ月先内示バランス      |
| • | 4 Months Later     | =     | 前項の3ヶ月月末予在庫予測+4ヶ月先発注残    |
|   |                    |       | - 4ヶ月先受注残- 4ヶ月先内示バランス    |
| • | 5 Months Later     | =     | 前項の4ヶ月月末予在庫予測+5ヶ月先発注残    |
|   |                    |       | -5ヶ月先受注残-5ヶ月先内示バランス      |
|   | 備考・内示バ             | (ランフ) | についてけ 該当日に既に受沈粉島が方本する担合け |

<u>備考:</u>内示バランスについては、該当月に既に受注数量が存在する場合は 内示数量から受注数量を引いた値(マイナスの場合は0)となる。 6. <u>Delivery Status エリア</u>

| DELIVERY STATUS |
|-----------------|
| CURRENT MONTH   |
| LAST 1 MONTH    |
| LAST 2 MONTH    |
| LAST 3 MONTH    |
| LAST 4 MONTH    |
| LAST 5 MONTH    |
|                 |

- Current Month = 当月出荷数量
- Last 1 Month = 先月出荷数量
- Last 2 Month =  $2_{r}$ 月前出荷数量
- Last 3 Month = 3ヶ月前出荷数量
- Last 4 Month =  $4_{\gamma}$ 月前出荷数量
- Last 5 Month = 5ヶ月前出荷数量

# LOCATION ERROR LIST

| OCATI     | ON ERR         | OR LIST |            |     |
|-----------|----------------|---------|------------|-----|
|           |                |         |            |     |
|           |                |         |            |     |
| RINTER HP | LaserJet P1005 |         | PRINT PAGE | . 0 |
|           |                |         |            |     |

Location: Main Menu > Stock Control > Location Error List

在庫棚番データエラーリスト(品目別在庫と棚番在庫の数量が矛盾しているデータを抽出して出 力)です。

# **OUTPUT LOCATION DATA TO EXCEL**

| OUTPUT LOCATION DATA TO EXCEL |                        |       |  |  |  |
|-------------------------------|------------------------|-------|--|--|--|
|                               | All Data               |       |  |  |  |
|                               | C Products in Stock    |       |  |  |  |
|                               | C No Products in Stock |       |  |  |  |
| START CODE                    | select Start Code      | •     |  |  |  |
| FINISH CODE                   | select Finish Code     | ×     |  |  |  |
|                               |                        | EXCEL |  |  |  |

Location: Main Menu > Stock Control > Output Location Data To Excel

棚番データのエクセル出力業務です。出力条件を下記の3種の中から選択します。

- All Data 全データを出力
- Products in Stock
   在庫データが存在するもののみ出力
- No Products in Stock 在庫データが ₀ のもののみ出力